## TMSS10Ping

The TMSS10Ping command allows you to test your connection to your TapeTrack Server.

## **Running TMSS10Ping**

To run TMSS10Ping, run the Command Prompt as an Administrator. This can be done by right-clicking on the Command Prompt Application in the Start Menu or Windows Explorer and clicking "Run as administrator".

{image}

Once the command prompt launches, use the change directory command to navigate to your TapeTrack Lite install folder. To launch the TMSS10Ping program, use command "TMSS10Ping server ". Replace "server " with your TapeTrack server's IP address. In the below example, the TapeTrack server is located at localhost or 127.0.0.1.

{image}

The program will ping the TapeTrack Server and return ping statistics.

From: https://rtfm.tapetrack.com/ - **TapeTrack Documentation** 

Permanent link: https://rtfm.tapetrack.com/cli/tmss10ping?rev=1496776358

Last update: 2025/01/21 22:07

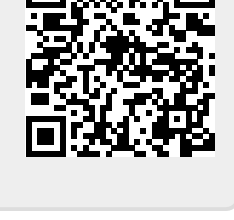